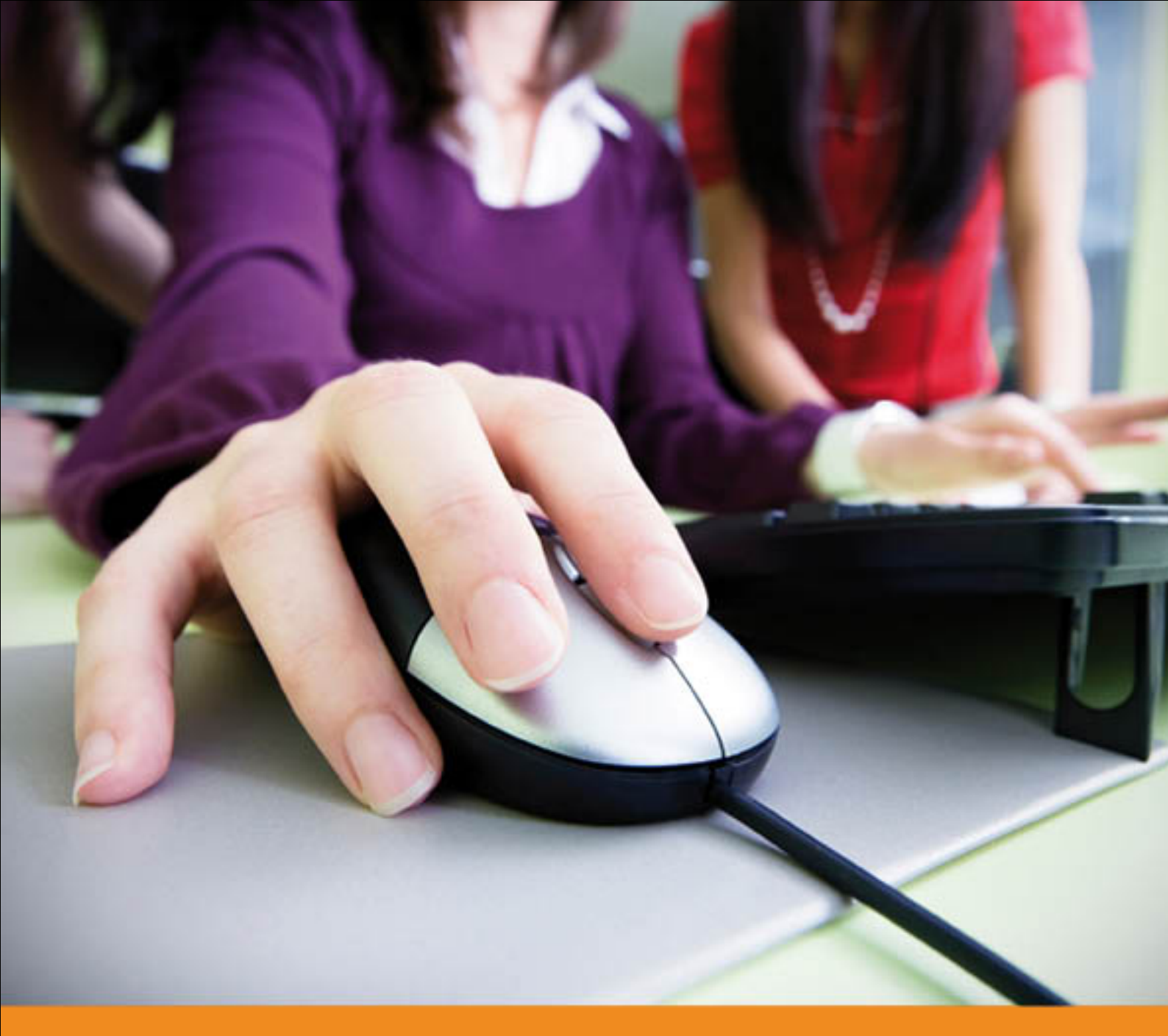

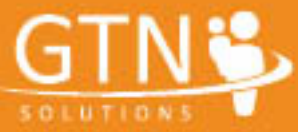

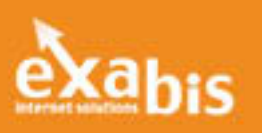

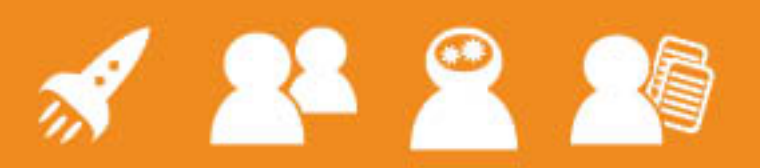

Kompetenzorientierter Unterricht mit exabis

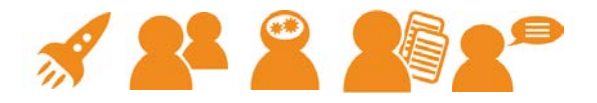

#### Inhaltsverzeichnis

| 1      | Allgemein 3                                      | j |
|--------|--------------------------------------------------|---|
| 2      | Kurzbeschreibung der einzelnen Module 4          | ł |
| 3      | Die einzelnen Module im Detail                   | ; |
| 3.1.   | Exabis ePortfolio5                               | , |
| 3.1.1. | Informationen                                    | ; |
| 3.1.2  | Kategorien                                       | ; |
| 3.1.3  | Mein Portfolio                                   | , |
| 3.1.4  | Zuordnung einzelner Artefakte zu Kompetenzen 8   | ; |
| 3.1.5  | Views                                            | ) |
| 3.1.6  | Externer ePortfolio-Link                         | • |
| 3.1.7. | Kommentar-Funktion13                             | ; |
| 3.1.8  | Veröffentlichte Portfolios                       | ; |
| 3.2.   | Exabis competencies14                            | ٢ |
| 3.2.1  | Das Modul                                        | ٢ |
| 3.2.2  | . Modulkonfiguration14                           | ŀ |
| 3.2.3  | . Einstellungen                                  | , |
| 3.2.4  | . Aktivitäten zuordnen 16                        | ; |
| 3.2.5  | . Kompetenz-Überblick                            | , |
| 3.2.6  | . Kompetenz-Detailansicht19                      | , |
| 3.2.7  | Beispiel-Aufgaben                                |   |
| 3.2.8  | . SchülerInnen-Selbsteinschätzung 21             |   |
| 3.2.9  | . exabis competencies und exabis ePortfolio 22   |   |
| 3.2.1  | D. Kompetenzprofil                               | ł |
| 3.3.   | Exabis student review                            | , |
| 3.3.1  | Eingabe der Perioden 28                          | ; |
| 3.3.2  | . Zubuchung von Lehrer/-innen & Schüler/-innen29 | 1 |
| 3.3.3  | . Beurteilung durch Lehrer/-innen                | 1 |
| 3.3.4  | . Ausdruck durch den Kurstrainer                 | ) |
| Kont   | akt 32                                           | ! |

In Kooperation mit dem Bundesministerium für Unterricht, Kunst und Kultur

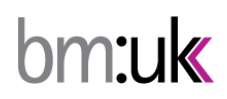

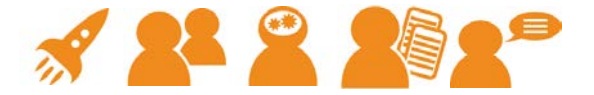

# 1 Allgemein

Thomas Stern<sup>1</sup> spricht in seiner Handreichung zur Förderlichen Leistungsbewertung von drei wesentlichen Säulen, auf die Lehrer/Schülerinteraktion aufgebaut sein soll. Es ist dies die Arbeit mit Portfolios, Pensenbüchern und Rückmeldungen in Form von verbalisiertem Feedback.

Diese drei Aspekte wurden vom Impulszentrum für COoperatives Offenes Lernen gemeinsam mit der Firma gtn zu Moodle-Modulen entwickelt. Es handelt sich dabei um die sogenannte exabis-eLearning-Serie, die ergänzend um ein Modul für game-based-learning (Arbeitsaufträge zum didaktischen Prinzip digital-game-based-Learning können damit gut erstellt werden) kostenfrei als OpenSource-Produkte zur Verfügung stehen.

Dieses Dokument soll eine kurze Einführung in die Module geben, die allesamt auf individualisiertem, kompetenzorientierten Unterricht fokussieren.

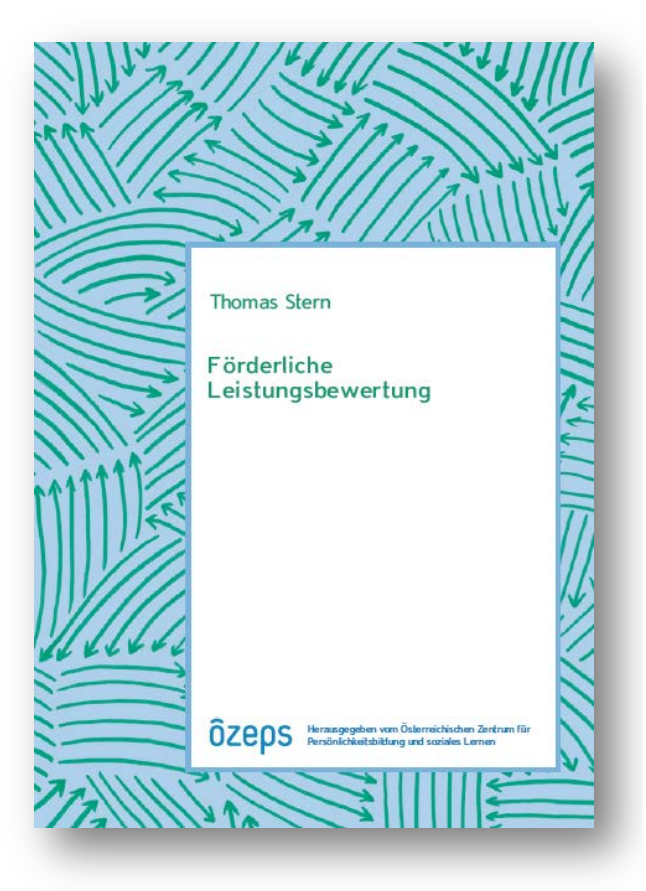

<sup>&</sup>lt;sup>1</sup> Siehe dazu: http://www.oezeps.at/?p=215 ©gtn gmbh, office@gtn-solutions.com

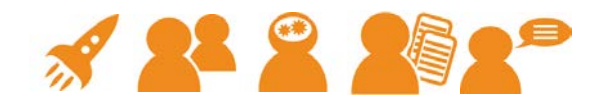

# 2 Kurzbeschreibung der einzelnen Module

| GTN<br>A<br>A<br>A<br>B<br>B<br>C<br>C<br>C<br>C<br>C<br>C<br>C<br>C<br>C<br>C<br>C<br>C<br>C | Exabis ePortfolio ermöglicht die ePortfolio-Arbeit innerhalb von Moodle.<br>Artefakte können zu Ansichten zusammengestellt und beliebig<br>publiziert werden. Einzelne Artefakte können mit Kompetenzen<br>versehen und Lernpartner/-innen über exabis competencies<br>selbstangeleitet verfügbar gemacht werden.                                                                                                    |
|-----------------------------------------------------------------------------------------------|----------------------------------------------------------------------------------------------------|
| GTN:<br>COMPETENCIES                                                                          | Exabis competencies bringt Bildungsstandards in Moodle-Kurse. Über<br>ein Online-Erfassungstool werden eigene Standards/Deskriptoren mit<br>assoziierten Beispielen erfasst und für die gesamte Moodle-Installation<br>verfügbar gemacht. Der Kompetenzerwerb von Lernenden wird<br>mitprotokolliert und visualisiert.                                                                                                    |
| STUDENT-REVIEW                                                                                | Exabis student review führt verbalisierte Teambeurteilungen in Moodle<br>ein. LehrerInnen und SchülerInnen können gemeinsam periodisch<br>verbalisierte Beurteilungen und Beurteilungen mit Bildungsstandards-<br>Kategorien durchführen. Der Ausdruck ist jederzeit im pdf-Format<br>möglich.                                                                                                    |
| GTN<br>A<br>A<br>A<br>A<br>A<br>A<br>A<br>A<br>A<br>A<br>A<br>A<br>A                          | Exabis games bringt das didaktische Prinzip game-based-learning in<br>Moodle-Kurse. Das Braingame vermittelt selbsterstellte Wissensfragen,<br>exaclick setzt das Dalli-Klick-Spielprinzip um, gamelabs bindet von<br>SchülerInnen produzierte Adventures in Moodle ein.                                                                                                    |
| GTN<br>Anguage<br>Portfolio                                                                   | Das digitale Europäische Sprachenportfolio ermöglicht die<br>Auseinandersetzung mit der eigenen Sprachentwicklung, führt das<br>Prinzip von LernpartnerInnen ein, dokumentiert den Kompetenzerwerb<br>in sprachlichen Fertigkeiten und Niveaus und generiert automatisiert<br>den Europäischen Sprachenpass. Die Dossierfunktion nutzt exabis<br>ePortfolio.                                                                                             |
|                                                                                               | Das elektronische persönlichkeitsorientierte Portfolio versucht<br>selbstangeleitetes Lernen mit unterschiedlichen Bildungsstandards zu<br>kombinieren. Die Bearbeitung erfolgt über eine Smartphone-App -<br>somit liegt auch der Fokus auf der Nutzung individueller Apps zur<br>Lösung von Aufgabenstellungen, je nach Interesse und Ziel des<br>jeweiligen Lernenden – die Datenspeicherung erfolgt in exabis<br>ePortfolio und exabis competencies. |

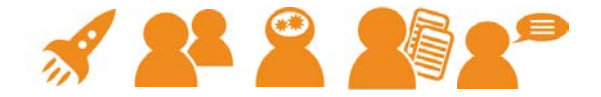

# 3 Die einzelnen Module im Detail

#### 3.1. Exabis ePortfolio

Das ePortfolio-Modul realisiert folgende Funktionen, die für eine ePortfolio-Lösung als relevant betrachtet werden:

- eine individuell gestaltbare Startseite ("Brief an die Leserin/den Leser", Lebenslauf o. ä.)
- Anlegen von Kategorien auf zwei Ebenen (Haupt- u. Unterkategorie)
- Dokumenten- u. Linkverwaltung innerhalb des Kategoriensystems (z.B. für die Publikation der besten Arbeiten)
- Publikation besonders interessanter Links zu anderen TeilnehmerInnen einer Moodle-Installation bzw. über einen externen Link in das Internet
- Selbstreflexion und Dokumentation des persönlichen Lernfortschritts auf privaten Notizen (mit der Option zur Freigabe innerhalb eines Kurses und/oder im Internet)
- Kommentar-Funktionalität zu einzelnen publizierten Einträgen mit der Möglichkeit von LehrerInnen/SchülerInnen-Feedback
- Exportmöglichkeit des gesamten ePortfolios in ein <u>SCORM-Zip-Format</u>
- Kursübergreifende Nutzung des ePortfolios, kursunabhängige Portfolios
- Import von Aufgaben, die innerhalb der Moodle-Installation abgegeben wurden in das eigene ePortfolio
- Import von externen SCORM-Paketen in das eigene ePortfolio
- Zuordnung von Kompetenzen zu ePortfolio-Artefakten
- Benachrichtigungsfunktion bei Freigabe eine Ansicht (View)
- Gruppierungsmöglichkeit von Ansichten
- Schnittstelle zu <u>ePOP</u> (elektronisches persönlichkeitsorientiertes Portfolio)

   der ersten Smartphone-basierten ePortfolio-App

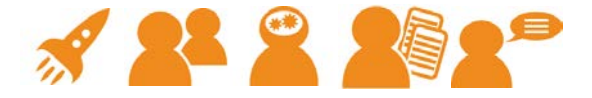

# 3.1.1. Informationen

|              | Informationen                       | Kategorien      | Mein Portfolio      | Views     | Export/Import       | veröffentlichte Portfolios |            |
|--------------|-------------------------------------|-----------------|---------------------|-----------|---------------------|----------------------------|------------|
|              |                                     |                 |                     |           |                     |                            |            |
| rsönliche li | nformationen                        |                 |                     |           |                     |                            |            |
| <u>.</u>     | on Schüler Lernwilliger             |                 |                     |           |                     |                            |            |
| H            | ier stehen meine pers<br>arstellen. | önlichen Inform | ationen. Ich kann j | emandem e | in Bild über mich v | ermitteln und meinen Leben | slauf      |
| earbeiten    |                                     |                 |                     |           |                     |                            |            |
| ject suppo   | rted by                             |                 |                     |           |                     |                            | programmed |
| m:uk         |                                     |                 |                     |           |                     |                            | al         |

Die Informationsseite dient zur persönlichen Darstellung des Anwenders. Es kann als Einstiegsseite (z.B. Curriculum Vitae) betrachtet werden.

Über den Bearbeiten-Button erreicht man den Moodle-üblichen Editor mit dem persönliche Informationen erfasst werden können. Die Bearbeitung wird mit "Änderungen speichern" abgeschlossen.

#### 3.1.2. Kategorien

Um den Inhalt des Portfolios übersichtlich zu halten, werden Links, Dateien und Notizen Kategorien zugeordnet. Diese Kategorien können verwaltet werden, indem man das Register "Kategorien" auswählt.

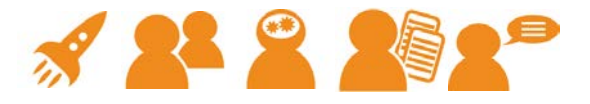

|                | Informationen              | Kategorien      | Mein Portfolio  | Views | Export/Import | veröffentlichte Portfolios |  |
|----------------|----------------------------|-----------------|-----------------|-------|---------------|----------------------------|--|
|                |                            |                 |                 |       |               |                            |  |
|                |                            |                 |                 |       |               |                            |  |
| gorien: hier k | onnen Sie die Kate         | gorien einsehen | und bearbeiten. |       |               |                            |  |
| igitale Komp   | etenz<br>Sprachopportfolio |                 |                 |       |               |                            |  |
| An Coopräg     | Sprachenporuolio           |                 |                 |       |               |                            |  |
| Hören          | aren tennennnen            |                 |                 |       |               |                            |  |
| Lesen          |                            |                 |                 |       |               |                            |  |
| Schreiben      |                            |                 |                 |       |               |                            |  |
| Zusammen       | hängend Sprecher           | 1               |                 |       |               |                            |  |
|                |                            |                 |                 |       |               |                            |  |
| ozialkompete   | nz                         |                 |                 |       |               |                            |  |
|                |                            |                 |                 |       |               |                            |  |
| rbeiten        |                            |                 |                 |       |               |                            |  |
|                |                            |                 |                 |       |               |                            |  |
|                |                            |                 |                 |       |               |                            |  |

#### 3.1.3. Mein Portfolio

TeilnehmerInnen können in ihren Portfolios direkt eigene Dateien uploaden, Links zu externen Webseiten (z.B. Web 2.0-Ressourcen wie Youtube, etc.) speichern oder Notizen online verwalten. Einzelne dieser Artefakte können mittels Views zusammengefasst werden. Diese Views können dann anderen KursteilnehmerInnen zur Verfügung gestellt werden.

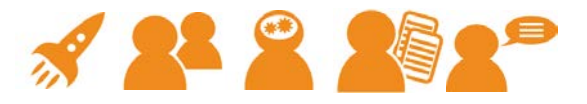

|                            | Information                           | en    | Kategorien                                                                                           | Mein Portfolio | Views          | Export/Import                          | veröffentlichte Portfo           | lios       |   |
|----------------------------|---------------------------------------|-------|----------------------------------------------------------------------------------------------------|----------------|----------------|----------------------------------------|----------------------------------|------------|---|
|                            |                                       |       | Alle Eint                                                                                            | räge Links     | Da             | ateien Notiz                           | en                               |            |   |
| lle Einträge im            | Portfolio                             |       |                                                                                                    |                |                |                                        |                                  |            |   |
| Kateg                      | jorie                                 | Тур   |                                                                                                    | Name 🜥         |                | Datum                                  | Kurs                             | Kommentare |   |
| Digitale Komp              | etenz                                 | Datei | Mein Leben auf Facebook                                                                              |                |                | Freitag, 14.<br>Oktober 2011,<br>15:32 | gtn moodle<br>development server | 0          | 1 |
|                            | Hier sind meine Er<br>Facebook zusamm |       | neine Erfahrungen r<br>zusammengefasst.                                                              | mit            | ×              |                                        |                                  |            |   |
| Europäisches               |                                       | Datei | i Meine Schreibekompetenz<br>Hier habe ich etwas in deutscher und<br>englischer Sprache geschrieben. |                |                | Freitag, 14.<br>Oktober 2011,<br>15:57 | gtn moodle<br>development server | 0          | × |
| Sprachenportf<br>Schreiben | olio ⇒                                |       |                                                                                                    |                | ner und<br>en. |                                        |                                  |            |   |

Links werden wie Dateien und Notizen einzelnen Kategorien bzw. Unterkategorien zugeordnet. Im Textfeld kann eine zusätzliche Beschreibung eingegeben werden.

#### 3.1.4. Zuordnung einzelner Artefakte zu Kompetenzen

Das exabis ePortfolio-Modul kann an das Modul exabis competencies angedockt werden (dies ist vom Systemadministrator der Moodle-Installation durchzuführen). Dadurch werden Bildungsstandards samt Deskriptoren in Moodle-Kurse gebracht. Bezogen auf das Modul bedeutet SchülerInnen einzelne Portfolio-Artefakte dies, dass direkt an können. LehrerInnen sehen über das Kompetenzen anbringen Kompetenzmodul den erbrachten Kompetenz-Nachweis über ePortfolio-Arbeit.

#### Kompetenzorientierter Unterricht mit exabis

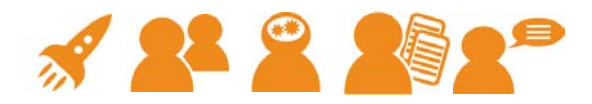

|                  | Informationen                  | Kategorien        | Mein Portfolio   | Views    | Export/Import | veröffentlichte Portfolios |
|------------------|--------------------------------|-------------------|------------------|----------|---------------|----------------------------|
|                  |                                | Alle Eint         | räge Links       | Da       | teien Notiz   | en                         |
| Kompetenze       | en                             |                   |                  |          |               |                            |
| Wähle hier die I | Kompetenzen, die z             | u deinem Uploa    | id passen!       |          |               |                            |
|                  |                                |                   |                  |          |               |                            |
| Mein Leben auf I | -асероок                       |                   |                  |          |               |                            |
| Datei            |                                |                   |                  |          |               |                            |
|                  | Titel* Mein Leb                | en auf Facebool   | (                |          |               |                            |
| Kate             | egorie <sup>*</sup> Digitale ł | Competenz         |                  |          | •             |                            |
|                  | Inhalt Schrifta                | rt 🔹 Schri        | ftgröße 🔹 Absatz | -        | 9 (* AA \}    |                            |
|                  | BI                             | <u>U</u> AB€ X, X | ' E E I 🗸        | 1 🖉 🛅    | 🚡 - 🌌 -       | ▶¶ ¶4                      |
|                  | i≡ i≡                          |                   | 🌾 🦇 👱 🧸 🍋        | Ω 🗹      | HTML 😽 . 🖛    |                            |
|                  | Hier si                        | nd meine Erfa     | hrungen mit Fac  | ebook zu | sammengefass  | t.                         |
|                  |                                |                   | -                |          | -             |                            |
|                  |                                |                   |                  |          |               |                            |
|                  |                                |                   |                  |          |               |                            |
|                  |                                |                   |                  |          |               |                            |
|                  |                                |                   |                  |          |               |                            |
|                  | Dfa di a                       |                   |                  |          |               |                            |
|                  | HTML-Fo                        | rmat 👻            |                  |          |               | h                          |
|                  |                                |                   |                  |          |               |                            |

| Kompetenzen auswählen                                                                                                    |              |
|----------------------------------------------------------------------------------------------------|--------------|
| Alle öffnen   Alle schließen                                                                                                    |              |
| WIRTSCHAFTSINFORMATIK und INFORMATIONS- UND KOMMUNIKATIONSTECHNOLOGIE (HAK)                                                                      |              |
| SOZIALE KOMPETENZEN                                                                                                    |              |
| PERSONALE KOMPETENZEN                                                                                                    |              |
| 😂 DIGITALE KOMPETENZEN – INFORMATISCHE GRUNDAUSBILDUNG                                                                                           |              |
| 😂 1.3. Informationstechnologie, Mensch und Gesellschaft - Historische und berufliche Aspekte                                                     | E            |
| I.3.1. Ich kann die geschichtliche Entwicklung der Informations- und Kommunikationstechnologie und Informatik in groben<br>Umrissen beschreiben. | 1            |
| 💈 🔲 1.3.2. Ich kann einige Berufsfelder nennen, in denen Informatiksysteme sehr wichtig sind.                                                    |              |
| 🐒 🔲 1.3.3. ich kann informationstechnologische Berufe anführen.                                                                                  |              |
| 1.1. Informationstechnologie, Mensch und Gesellschaft - Nutzen und Risiken, Schnittstelle Mensch-Maschine                                        |              |
| 1.2. Informationstechnologie, Mensch und Gesellschaft - Datenschutz, Recht und Verantwortung                                                     |              |
| 3.1. Anwendungen - Dokumentation, Publikation und Präsentation                                                                                   |              |
| FREMDSPRACHEN 8. SCHULSTUFE                                                                                                    |              |
| Deutsch, Lesen, Schreiben                                                                                                    | -            |
|                                                                                                    | ( <b>x</b> ) |

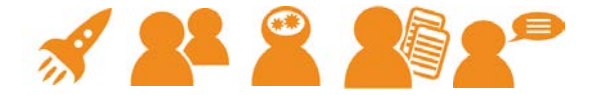

#### 3.1.5. Views

Views ermöglichen das Zusammenstellen verschiedener Artefakte zu Ansichten, die zu einer beliebigen Zielgruppe publiziert werden können.

|                                                    | Informationen Kategorien Mein Portfolio Views                                                               | Export/Import veröffe               | ntlichte Portfolios                                         |   |
|----------------------------------------------------|----------------------------------------------------------------------------------------------------|-------------------------------------|-------------------------------------------------------------|---|
| iew verwalten                                      |                                                                                                    |                                     |                                                             |   |
|                                                    | Name 🗖                                                                                                    | Datum                               | Zugriffsoptionen                                            |   |
| Meine Schreibl<br>Das ist eine A<br>ich mit ihm in | competenz<br>Ansicht, die nur für meinen Sprachenlehrer gedacht ist. Hier trete<br>einen Reflexionsprozess. | Freitag, 14. Oktober<br>2011, 15:58 | Zugriff nur für folgende<br>Benutzer:<br>Lehrer Kompetenzer | 2 |

Durch Drag & Drop können aus der Liste der Artefakte Einträge zur View hinzugefügt werden. Zusätzlich gibt es noch Sonderfelder wie Text die zur Unterteilung der Views herangezogen werden können.

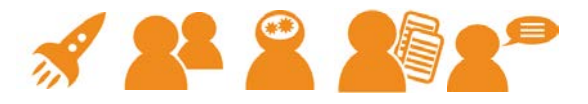

| Informationen Kategorien                            | Mein Portfolio Views Export/Import veröffentlichte Portfolios                        |
|-----------------------------------------------------|--------------------------------------------------------------------------------------|
| View: Meine Schreibkompetenz (Ändern)               |                                                                                      |
| Deine Einträge                                      | 😰 View Darstellung                                                                   |
| Nein Leben auf Facebook                             |                                                                                      |
| Meine Schreibekompetenz                             | Eintrag: Meine Schreibekompetenz X                                                   |
| Spezielle Einträge                                  | Typ: Datei<br>Kategorie: Europäisches Sprachenportfolio ⇒ Schreiben<br>Kommentare: 0 |
| rersonnene mormauonen<br>Kopfzeile<br>Fext          | Kopfzeile: Text hier eingeben                                                        |
| Veröffentlichen: Interner Zugriff Zugriff nur für f | olgende Benutzer (Ändern)                                                            |

Über die Zugriffsoptionen kann gesteuert werden, wem auf die View Zugriff gewährt wird.

| 1 | Extern  | er Zugriff                    |                                          |                                                |  |  |  |  |  |  |  |
|---|---------|-------------------------------|------------------------------------------|------------------------------------------------|--|--|--|--|--|--|--|
|   | http:// | gtn02.gtn-                    | solutions.com/moodle20/blocks/exabis_epo | rtfolio/shared_view.php?access=hash/9-dd429bb6 |  |  |  |  |  |  |  |
|   |         | Kommentare mitveröffentlichen |                                          |                                                |  |  |  |  |  |  |  |
|   |         |                               |                                          |                                                |  |  |  |  |  |  |  |
| 1 | Intern  | er Zugriff                    |                                          |                                                |  |  |  |  |  |  |  |
|   | 0       | Zugriff für alle              |                                          |                                                |  |  |  |  |  |  |  |
|   | ۲       | Zugriff n                     | ur für folgende Benutzer                 |                                                |  |  |  |  |  |  |  |
|   |         | Digitale                      | Kompetenzen                              |                                                |  |  |  |  |  |  |  |
|   |         |                               | Name                                     | Rolle                                          |  |  |  |  |  |  |  |
|   |         | <b>V</b>                      | Lehrer Kompetenzer                       | Teacher                                        |  |  |  |  |  |  |  |
|   |         |                               | Florian Jungwirth                        | Student                                        |  |  |  |  |  |  |  |
|   |         |                               | Lisa Tester                              | Student                                        |  |  |  |  |  |  |  |

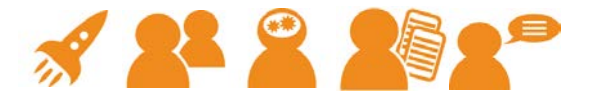

| $\bigcirc$ | Zugriff fü | ir alle     |                |      |         |
|------------|------------|-------------|----------------|------|---------|
| ۲          | Zugriff n  | ur für folg | gende Benutzer |      |         |
|            | Donau U    | Ini Krems   | Quiz App       |      |         |
|            |            |             |                | Name | Rolle   |
|            | share      | notify      | Andreas Riepl  |      | Student |
|            |            |             |                |      |         |

Zur Benachrichtigung über freigegebene Portfolio-Views wird bei Aktivieren des Benachrichtigungs-Optionsfelds eine E-Mail an den Benutzer, zu dem veröffentlicht wird, generiert.

#### 3.1.6. Externer ePortfolio-Link

Der automatisch generierte ePortfolio-Link hat ein Optionsfeld zur Publikation in das Web (externer Zugriff). Wenn diese Option aktiviert ist, wird der Link in das Internet publiziert.

Hinweis: ist bei der Moodle-Installation die Autologin-Funktion als Gast aktiviert, kann ohne Anmeldung bei der Moodle-Installation direkt auf den Link zugegriffen werden. Ist dies nicht der Fall, muss zuerst der Gast-Login-Button "Als Gast anmelden" ausgewählt werden.

Durch geeignete Link-Verkürzungsprogramme (z.B. <u>bit.ly</u>) kann eine Verkürzung der Links erfolgen. Diese Links lassen sich z.B. im Rahmen eines Präsentationsportfolios einfach in einem Dokument unterbringen.

Erfolgt eine Zurücknahme der Veröffentlichung innerhalb von Moodle durch Abwählen aller Moodle-BenutzerInnen, bleibt die externe Veröffentlichung ins Web bestehen. Erst durch Deaktivieren dieser Option, wird auch diese Veröffentlichung zurückgenommen.

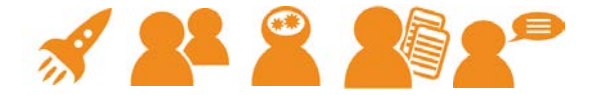

#### 3.1.7. Kommentar-Funktion

Wurde ein Link veröffentlicht, können andere Moodle-BenutzerInnen Kommentare hinzufügen und diese auch wieder löschen. Die Kommentare werden bei einem SCORM-Export mitberücksichtigt. Auf diese Art und Weise wird dem wesentlichen Element der Reflexion als Teil der ePortfolio-Arbeit Rechnung getragen.

# 3.1.8. Veröffentlichte Portfolios

Der Menüpunkt "Veröffentlichte Porfolios" bietet eine Auflistung der Portfolio-Ansichten (Views), die von anderen BenutzerInnen freigegeben wurden.

| Startseite ) Website ) Mein Portfolio ) veröffentlichte Portfolios |                   |                       |               |       |                     |                            |  |  |  |  |
|--------------------------------------------------------------------|-------------------|-----------------------|---------------|-------|---------------------|----------------------------|--|--|--|--|
|                                                                    | Informationen Ka  | ategorien Me          | ein Portfolio | Views | Export/Import       | veröffentlichte Portfolios |  |  |  |  |
| Sortiert nach: Kurs   Nutzer   View   Datum                        |                   |                       |               |       |                     |                            |  |  |  |  |
| Nutzerbild                                                         | Nutze             | r ^                   | View          |       | Datum               |                            |  |  |  |  |
| 2                                                                  | Florian Jungwirth | Florian Jungwirth Vie |               | D     | onnerstag, 25. Augu |                            |  |  |  |  |

Bei den veröffentlichten Portfolios gibt es eine Gruppierungsfunktion für freigegebene Views je Nutzer.

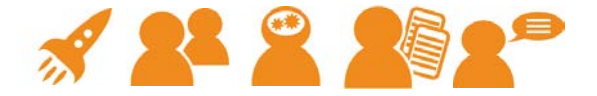

# 3.2. Exabis competencies

Ziel des Moodle-Blocks ist es, Bildungsstandards mit dazugehörigen Deskriptoren für verschiedenste Gegenstände in Moodle-Kursen verfügbar zu machen. LehrerInnen können nach Installation des Moduls einen Kurs mit entsprechenden Deskriptoren ausstatten und anschließend diese Deskriptoren mit Beispielen assoziieren. Dadurch dokumentieren LehrerInnen ihre Arbeit mit den Bildungsstandards, SchülerInnen haben ebenfalls den Dokumentationsnachweis der erreichten Standards bzw. auch die Möglichkeit, sich selbst einzuschätzen.

#### 3.2.1. Das Modul

Nach der Installation kann der Block in jedem beliebigen Kurs aktiviert werden:

Es stehen folgende Menüpunkte zur Verfügung:

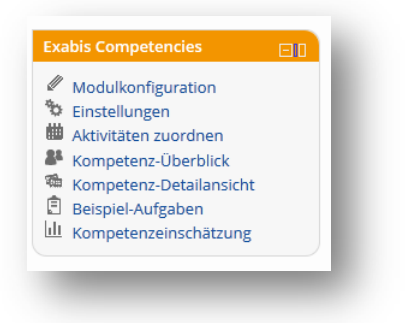

# 3.2.2. Modulkonfiguration

Die Modulkonfiguration dient ausschließlich dem Administrator zur Konfiguration des jeweiligen Schultyps. Diese Voreinstellung bewirkt, dass die LehrerInnen in einem Kurs nur mehr die Fächerselektion der jeweiligen Schultypen zur Auswahl erhalten.

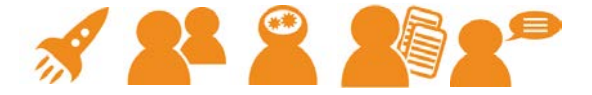

Über die Modulkonfiguration ist auch ein Import-Tab verfügbar.

| Im das Modul exabis competences verwender | n zu können, müssen hier die Schultypen der Moodle-Instanz selektiert werden. |
|-------------------------------------------|-------------------------------------------------------------------------------|
| Sekundarstufe II                          |                                                                               |
| Kaufmännische Schulen                     |                                                                               |
| Humanberufliche Schulen                   |                                                                               |
| Höhere Technische Lehranstalten           |                                                                               |
| Allgemeinbildende Höhere Schule Oberstufe |                                                                               |
| Berufsbegleitende Sekundarbildung         |                                                                               |
| PTS Polytechnische Schule                 |                                                                               |
| Soziale Kompetenzen                       |                                                                               |
| Personale Kompetenzen                     | V                                                                             |
| Schulartenübergreifend Sekundarstufe II   |                                                                               |

Der Tab "Import" dient dazu, falls gewünscht, die XML-Datei mit den darin enthaltenen Bildungsstandards und Deskriptoren neu zu importieren. Dabei werden nicht verwendete veraltete Deskriptoren gelöscht und neue hinzugefügt.

| Schultyp-Auswahl     | mport          |  |  |
|----------------------|----------------|--|--|
|                      |                |  |  |
|                      |                |  |  |
| Ec cind boroits Date | n importiont   |  |  |
| ES SITIO DELEILS DAG | in importiert. |  |  |
| Daten importieren    |                |  |  |
| Figene Daten impo    | tieren         |  |  |
| ELECTIC DOLLINDO     |                |  |  |

In den neueren Versionen des Moduls können in Ergänzung auch schulspezifische Standards dazuimportiert werden.

#### 3.2.3. Einstellungen

Beim Blockeintrag Kurskonfiguration, der von KurslehrerInnen vorgenommen werden kann, findet die Zuordnung des jeweiligen Kurses zu einem (oder mehreren) Fachgebieten statt. Dies geschieht über den Tab "Einstellungen".

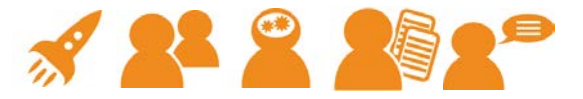

| Einstellungen Aktivitäten zuordnen Kompetenz-Überblick Kompetenz-Detailansicht Beispiel-Aufgaber                                                                                                 | n                                                                                                   |
|----------------------------------------------------------------------------------------------------|----------------------------------------------------------------------------------------------------|
| Hier können sie das Bewertungsschema für diesen Kurs festlegen. Erlaubt sind Zahlen von 1-10.<br>Checkbox gewählt werden, ob eine Kompetenz erfüllt ist oder nicht. Eine Zahl n grösser 1 bewirk | Standardmäßig wird 1 verwendet, d.h. es kann in einer<br>t eine Bewertungsskala mit n Ausprägungen. |
| 1 Auswahl speichern                                                                                                    |                                                                                                    |
| Um den Aufgaben dieses Kurses Deskriptoren zuordnen zu können, müssen hier die Unterrichts<br>gewählt werden.                                                                                    | gegenstände und im nächsten Schritt die Schwerpunkte                                                |
| DEUTSCH                                                                                                    |                                                                                                    |
| DIGITALE KOMPETENZEN - INFORMATISCHE GRUNDAUSBILDUNG                                                                                                    | V                                                                                                   |
| WIRTSCHAFTSINFORMATIK und INFORMATIONS- UND KOMMUNIKATIONSTECHNOLOGIE (HAK)                                                                                                    | V                                                                                                   |
| ANGEWANDTE NATURWISSENSCHAFTEN UND WARENLEHRE (HAS)                                                                                                    |                                                                                                    |
| FREMDSPRACHEN 8. SCHULSTUFE                                                                                                    |                                                                                                    |
| MATHEMATIK 8. SCHULSTUFE                                                                                                    |                                                                                                    |
| MATHEMATIK                                                                                                    |                                                                                                    |
| ENTREPRENEURSHIP UND MANAGEMENT                                                                                                    |                                                                                                    |
| INFORMATIONSMANAGEMENT & -TECHNOLOGIE / DIGBIZ (HAK)                                                                                                    |                                                                                                    |
| INFORMATIK                                                                                                    |                                                                                                    |
| Lebensgestaltung                                                                                                    |                                                                                                    |

Auf dieser Einstellungsseite kann auch definiert werden, ob die Messung der Kompetenzen dichotom oder auf einer mehrteiligen Skala stattfindet. Entsprechend der Auswahl werden entweder Checkboxes oder Dropdown-Menüs für LehrerInnen und SchülerInnen zur Beurteilung verfügbar gemacht.

#### 3.2.4. Aktivitäten zuordnen

Nach Zuweisung der Fächer zum Kurs, sind die einzelnen Deskriptoren über den Tab "Aktivitäten zuordnen" verfügbar.

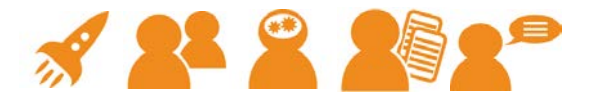

| lier können Sie den erstellten Aufgaben Deskriptoren zuordnen.                                                                                             |                                                                      |                                                                                      |                                                            |                                                |
|----------------------------------------------------------------------------------------------------|----------------------------------------------------------------------|--------------------------------------------------------------------------------------|------------------------------------------------------------|------------------------------------------------|
| exabis e-Portfolio & competencies & student review for Moodle<br>tryout                                                                                    | Spalten aus/                                                         | einblenden                                                                           |                                                            |                                                |
|                                                                                                    | Link to<br>SocialMedia<br>project for your<br>attained<br>competency | Erstellen Sie auf<br>gamelabs.at ein<br>Spiel zur<br>Darstellung eines<br>PC-Aufbaus | Link zum<br>XML-Erfassungstool/Link<br>for XML-Online-Tool | Schema des<br>Moodle-<br>Backmeup-<br>Projekts |
| DIGITALE KOMPETENZEN - INFORMATISCHE GRUNDAUSBILDUNG                                                                                                    |                                                                      |                                                                                      |                                                            |                                                |
| 1.1. Informationstechnologie, Mensch und Geseilschaft - Bedeutung von IT in der Geseilschaft                                                               |                                                                      |                                                                                      |                                                            |                                                |
| 1.1.1. ich kann wichtige Anwendungsgebiete der informationstechnologie anführen.                                                                           |                                                                      |                                                                                      |                                                            |                                                |
| 1.1.2. Ich kann Bereiche nennen, in denen der Computer den Menschen nicht ersetzen kann.                                                                   |                                                                      |                                                                                      |                                                            |                                                |
| 1.2. Informationstechnologie, Mensch und Gesellschaft - Verantwortung bei der Nutzung von IT                                                               |                                                                      |                                                                                      |                                                            |                                                |
| 1.2.3. Ich kenne die Risiken im Umgang mit Personen, die Ich nur aus dem Internet kenne.                                                                   |                                                                      |                                                                                      |                                                            |                                                |
| 1.2.1. Ich kann die Auswirkungen meines Verhaltens in virtuellen (Spiele)Welten abschätzen.                                                                |                                                                      |                                                                                      |                                                            |                                                |
| 1.2.4. Ich welß, dass auch im internet Geschäfte abgeschlossen werden können und damit Risiken verbunden sind.                                             |                                                                      |                                                                                      |                                                            |                                                |
| 1.2.2. Ich kann Gefahren und Risiken bei der Nutzung von informationstechnologien nennen und beschreiben und welß damit<br>umzugenen.                      |                                                                      |                                                                                      |                                                            |                                                |
| 1.2.5. Ich wel ß, dass Ich Im Internet Spuren hinterlasse und grunds ätzlich Identifizierbar bin und wel ß mich entsprechend zu verhalten.                 |                                                                      |                                                                                      |                                                            |                                                |
| 1.2.6. Ich kann meine digitale identität im Web gestalten und Manipulationsmöglichkeiten abschätzen                                                        |                                                                      |                                                                                      |                                                            |                                                |
| 1.2.7. Ich kenne meine grundlegenden Rechte und Pflichten im Umgang mit eigenen und fremden Daten: Urheberrecht (Musik,<br>Filme, Bilder, Texte, Software) |                                                                      | V                                                                                    |                                                            |                                                |

Für sämtliche Moodle-Aktivitäten und Ressourcen können hier die entsprechenden Deskriptoren zugeteilt werden. Das bedeutet, dass zuerst solche Aktivitäten/Ressourcen für die SchülerInnen angelegt werden müssen. Die Aktivitäten/Ressourcen werden automatisch horizontal dargestellt.

Über die Option "Spalten aus/einblenden" kann eine Selektion der zu assoziierenden Aktivitäten/Ressourcen vorgenommen werden.

# 3.2.5. Kompetenz-Überblick

In diesem Tab erfolgt die Tabellierung von Deskriptoren und SchülerInnen des Kurses – hier werden die Kompetenzen dem Schüler zugeordnet.

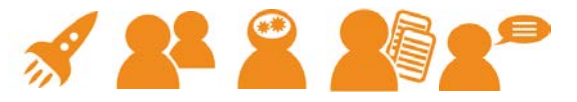

| exabis e-Portfolio & competencies<br>Moodle tryout                                                                                                    | s & stu                                                        | dent                                | reviev                                      | v for                                    |                                                                                                    |
|----------------------------------------------------------------------------------------------------|----------------------------------------------------------------|-------------------------------------|---------------------------------------------|------------------------------------------|----------------------------------------------------------------------------------------------------|
|                                                                                                    |                                                                | eager<br>student                    | Riepi<br>Andreas                            | Schueler<br>Schueler                     |                                                                                                    |
| 1.1.1. Ich kann wichtige Anwendungsgebiete der Informationste<br>anführen.                                                                                               | chnologie                                                      |                                     |                                             |                                          |                                                                                                    |
| lig                                                                                                    |                                                                | Ø                                   | ×                                           | Ø                                        |                                                                                                    |
| 1.2.6. Ich kann meine digitale identität im Web gestalten und<br>Manipulationsmöglichkeiten abschätzen                                                                   |                                                                |                                     |                                             |                                          |                                                                                                    |
| lie and the second second second second second second second second second second second second second second s                                                          |                                                                | Ø                                   | ×                                           | Ø                                        |                                                                                                    |
| <ol> <li>1.2.7. Ich kenne meine grundlegenden Rechte und Pflichten im L<br/>eigenen und fremden Daten: Urheberrecht (Musik, Filme, Bilder,<br/>Software)</li> </ol>      | Jmgang mit<br>Texte,                                           |                                     |                                             |                                          |                                                                                                    |
| <b>6</b>                                                                                                    |                                                                | 10                                  | 10                                          | 10                                       |                                                                                                    |
| 1.2.8. Ich kenne meine grundlegenden Rechte und Pflichten im i<br>eigenen und fremden Daten: (Recht auf Schutz personenbezoge<br>Insbesondere das Recht am eigenen Bild) | <ul> <li>Chueler</li> <li>Link to</li> <li>Erstelle</li> </ul> | hat folge<br>SocialMe<br>en Sie auf | ende Auf <u>e</u><br>dia projec<br>gamelabs | aben abg<br>t for your a<br>.at ein Spie | gegeben:<br>Ittained competency Bewertung: (95/100)<br>Il zur Darstellung eines PC-Aufbaus Bewertung |
| <b>6</b>                                                                                                    | (98/10                                                         | U)                                  |                                             |                                          |                                                                                                    |
| 2.1.2. Ich kann wichtige Bestandteile eines Computersystems (El<br>Ausgabegeräte und Zentraleinheit) benennen, kann ihre Funktio<br>beschreiben und diese bedienen.      | ngabe-,<br>nen                                                 |                                     |                                             |                                          |                                                                                                    |
| 6                                                                                                    |                                                                | ×                                   | 10                                          | 11 🛳                                     |                                                                                                    |

SchülerInnen sind horizontal aufgetragen. LehrerInnen können an dieser Stelle eine Gesamtbeurteilung der Kompetenzerreichung vornehmen. Hat ein Schüler die jeweilige Kompetenz erreicht, kann ein Häkchen gesetzt werden. Dies dokumentiert, dass der jeweilige Schüler die Kompetenz erreicht hat.

Das darunterliegende Icon (<sup>III</sup>) zeigt an, ob Beispiele zum jeweiligen Deskriptor online (über die zugeordnete Aktivität "Aufgaben") abgegeben wurden. Zusätzlich kann beim Hover über das Folder-Icon in derselben Zeile die Zuordnung des Deskriptors zu verschiedenen Beispielen eingesehen werden.

| 1.3.3 | Der Deskriptor ist folgenden Aufgaben zugeordnet:<br>• Portfolioarbeit |   |
|-------|------------------------------------------------------------------------|---|
| 6     |                                                                        | _ |

Erfolgt neben der Kompetenzerbringung durch Aufgaben die LehrerInnen vorgegeben haben auch eine Kompetenzerbringung über ePortfolio-Arbeit (siehe exabis ePortfolio Block für Moodle bzw. Punkt 5: exabis competencies und exabis ePortfolio) werden abgegebene Artefakte die über SchülerInnen-Portfolios publiziert worden sind als zusätzliches Icon (<sup>a</sup>) bei den abgegebenen Aufgaben des Schülers angezeigt.

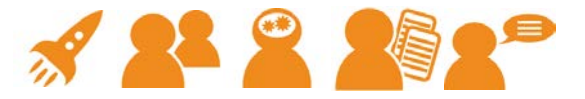

| 2.1.2. Ich kann wichtige Bestandteile eines Computersystems (Eingabe-,<br>Ausgabegeräte und Zentraleinheit) benennen, kann ihre Funktionen<br>beschreiben und diese bedienen. |       |        |               |                                               |
|----------------------------------------------------------------------------------------------------|-------|--------|---------------|-----------------------------------------------|
| <b>G</b>                                                                                                    | ×     | Ø      | / 🛳           |                                               |
|                                                                                                    | eager | Schuel | er hat fol    | gende Artefakte zu dieser Kompetenz eingereic |
| 2.1.5. ich kann verschiedene Arten von Speichermedien und<br>Speichersystemen nennen und nutzen.                                                                              |       | o gan  | nelabs.at - I | Hardware-Identifikation                       |

SchülerInnen können sich ebenso bei den Kompetenzen einschätzen. Klickt man als Lehrer auf den Link zur Selbsteinschätzung der SchülerInnen, werden diese zusätzlich eingeblendet.

|                                                                                                    | eage<br>stud | r<br>ent | Riep<br>Andr | eas      | Schu<br>Schu | ieler<br>ieler |
|----------------------------------------------------------------------------------------------------|--------------|----------|--------------|----------|--------------|----------------|
|                                                                                                    | s            | L        | s            | L        | s            | L              |
| <ol> <li>1.1.1. Ich kann wichtige Anwendungsgebiete der<br/>Informationstechnologie anführen.</li> </ol>                                                                                      |              |          |              |          |              | <b>V</b>       |
| <b>1</b> 0                                                                                                    | Ø            |          | ×            |          | Ø            |                |
| 1.2.6. Ich kann meine digitale Identität im Web gestalten und<br>Manipulationsmöglichkeiten abschätzen                                                                                        |              |          |              |          |              |                |
| <b>6</b>                                                                                                    | Ø            |          | ×            |          | Ø            |                |
| 1.2.7. Ich kenne meine grundlegenden Rechte und Pflichten im<br>Umgang mit eigenen und fremden Daten: Urheberrecht (Musik,<br>Filme, Bilder, Texte, Software)                                 |              |          |              |          | 1            |                |
| 5                                                                                                    | Ø            |          | Ø            |          | Ø            |                |
| 1.2.8. Ich kenne meine grundlegenden Rechte und Pflichten im<br>Umgang mit eigenen und fremden Daten: (Recht auf Schutz<br>personenbezogener Daten insbesondere das Recht am eigenen<br>Bild) |              | <b>—</b> |              | <b>—</b> | 1            | <b>V</b>       |
| 5                                                                                                    | Ø            |          | Ø            |          | Ø            |                |
| 2.1.2. Ich kann wichtige Bestandteile eines Computersystems<br>(Eingabe., Ausgabegeräte und Zentraleinheit) benennen, kann ihre<br>Funktionen beschreiben und diese bedienen.                 |              |          |              |          |              | <b>V</b>       |
| <b>G</b>                                                                                                    | ×            |          | Ø            |          | 11           | B              |

# 3.2.6. Kompetenz-Detailansicht

Die Kompetenz-Detailansicht geht noch einen Schritt weiter. Hier kann die Kompetenzerreichung auf das jeweilige Beispiel bezogen beurteilt werden.

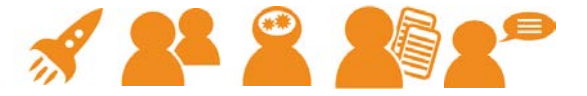

| Konntest du in den einzelnen Aufgaben die folgenden Kompetenzen erfolgreich einsetzen? Um zu sehen, w<br>Lehrer dies einschätzt, klicke hier.                                           | ie dein |
|----------------------------------------------------------------------------------------------------|---------|
| exabis e-Portfolio & competencies & student review for Moodle tryout                                                                                                    |         |
| Ich bin der Meinung die angeführte Kompetenz beim Belspiel erworben zu haben:                                                                                                    |         |
| Link to SocialMedia project for your attained competency                                                                                                    |         |
| 1.1.1. Ich kann wichtige Anwendungsgebiete der informationstechnologie anführen.                                                                                                    |         |
| 1.2.6. Ich kann meine digitale Identität Im Web gestalten und Manipulationsmöglichkeiten abschätzen                                                                                     |         |
| 1.2.7. Ich kenne meine grundlegenden Rechte und Pflichten im Umgang mit eigenen und fremden Daten: Urneberrecht (Musik, Filme, Bilder, Texte, Software)                                 |         |
| 1.2.8. Ich kenne meine grundlegenden Rechte und Pflichten im Umgang mit eigenen und fremden Daten: (Recht auf Schutz personenbezogener<br>Daten Insbesondere das Recht am eigenen Bild) |         |
| 2.6. ich kann Präsentationen erstellen                                                                                                    |         |
| 2.7. Ich kann das internet sinnvoll nutzen                                                                                                    |         |
| 2.8. Ich kann im Web publizieren                                                                                                    |         |

Es kann durchaus sein, dass SchülerInnen lediglich bei 3 von 5 Beispielen die Kompetenz für das jeweilige Beispiel erreicht haben und der Lehrer entscheidet (über den Tab Kompetenz-Überblick) dass die gesamte Kompetenz erreicht wurde.

Diese Ansicht trägt der Tatsache Rechnung, dass nicht automatisch bei der Erreichung einer Kompetenz für ein Beispiel zugleich auch die Gesamtkompetenz erworben wird. Vielmehr wird es die Einschätzung des Pädagogen benötigen, wie viele Beispiele benötigt werden, damit eine Gesamtkompetenzerreichung für den jeweiligen Deskriptor erzielt wird.

Ein grün hinterlegtes Feld weist darauf hin, dass der Gesamt-Kompetenzerwerb des Deskriptors durch den Lehrer bereits angehakt wurde. Zusätzlich kann auch in dieser Ansicht die Schüler-Selbsteinschätzung dazu eingeblendet werden.

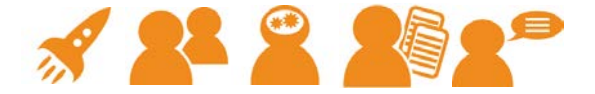

# 3.2.7. Beispiel-Aufgaben

Wurden im Erfassungstool der Bildungsstandards-Deskriptoren Beispiele für Deskriptoren erfasst, können diese vom Lehrer direkt abgerufen werden.

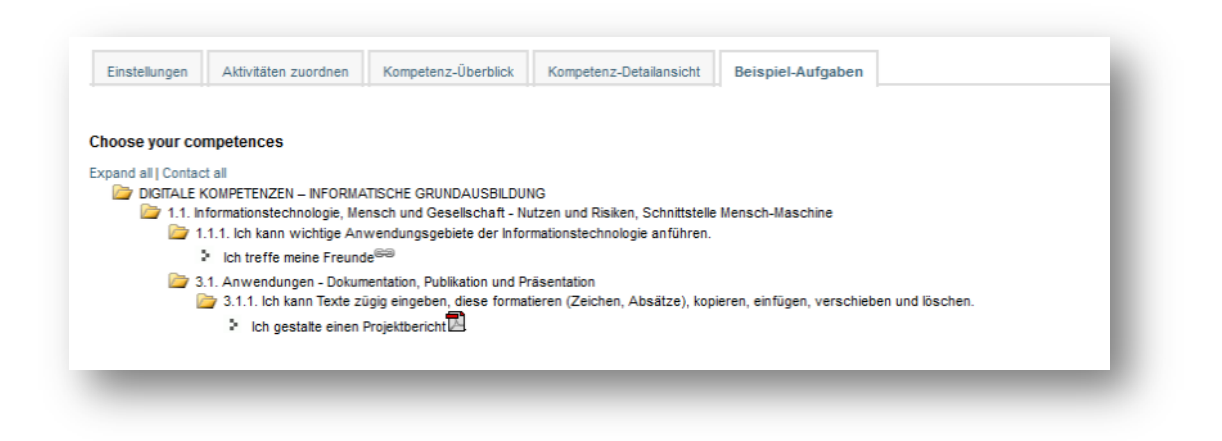

# 3.2.8. SchülerInnen-Selbsteinschätzung

Synonym mit der Beurteilung einzelner Kompetenzen durch den Lehrer können auch SchülerInnen entweder in der Kompetenz-Detailansicht für das jeweilige Beispiel oder beim Kompetenz-Überblick für die Gesamtkompetenzerreichung eines Deskriptors eine Beurteilung vornehmen. Wahlweise kann auch in dieser Ansicht die Beurteilung der LehrerInnen eingeblendet werden.

#### Kompetenzorientierter Unterricht mit exabis

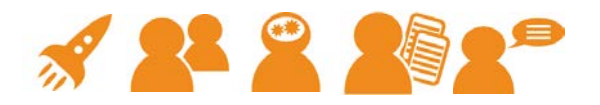

| Kurs                                                                                | Gesamt                  | Erreicht     |                                                                               |              |   |
|-------------------------------------------------------------------------------------|-------------------------|--------------|-------------------------------------------------------------------------------|--------------|---|
| exabis e-Portfolio & competencies &<br>student review for Moodle tryout             | 10                      | 8            |                                                                               |              |   |
| Total                                                                               | 10                      | 8            |                                                                               |              |   |
|                                                                                     |                         |              |                                                                               |              |   |
| exabis e-Portfolio & co                                                             | mpeter                  | ncies 8      | student review for Moodle tryout                                              | L            | s |
| 1.1. Informationstechnologie, Mensch u                                              | nd Gesellscha           | aft - Bedeut | ung von IT In der Gesellschaft                                                |              |   |
| 1.1.1. ich kann wichtige Anwendungsgebie                                            | te der Informa          | ationstechno | logie anführen.                                                               | $\checkmark$ | х |
| 1.2. Informationstechnologie, Mensch u                                              | nd Gesellscha           | aft - Verant | wortung bei der Nutzung von IT                                                |              |   |
| 1.2.6. Ich kann meine digitale identität im V                                       | Veb gestalten           | und Manipu   | lationsmöglichkeiten abschätzen                                               | х            | Х |
| 1.2.7. Ich kenne meine grundlegenden Rec<br>Software)                               | hte und Pflich          | ten Im Umg   | ang mit elgenen und fremden Daten: Urheberrecht (Musik, Filme, Bilder, Texte, | х            | 1 |
| 1.2.8. Ich kenne meine grundlegenden Rec<br>Daten Insbesondere das Recht am eigenen | hte und Pflich<br>Bild) | ten Im Umg   | ang mit eigenen und fremden Daten: (Recht auf Schutz personenbezogener        | $\checkmark$ | 1 |
| 2.1. Informatiksysteme - Technische Bes                                             | tandtelle un            | d deren Eln  | satz                                                                          |              |   |
| 2.1.2. Ich kann wichtige Bestandtelle eines                                         | Computersyst            | tems (Eingat | e-, Ausgabegeräte und Zentraleinheit) benennen, kann ihre Funktionen          | $\checkmark$ | х |

Über den Tab "Alle erworbenen Kompetenzen" wird für die SchülerInnen eine Auflistung aller erworbenen Kompetenzen (von allen unterschiedlichen Gegenständen = Moodle-Kursen) einsehbar. Diese Ansicht steht exklusiv den SchülerInnen zur Verfügung.

Der Fortschrittsbalken gibt an, wieviele Kompetenzen der im jeweiligen Kurs verfügbar gemachten Kompetenzen bereits erreicht wurden. Der schwarze Strich gibt den Durchschnitt des jeweiligen Kurses an.

#### 3.2.9. exabis competencies und exabis ePortfolio

Als alternative Möglichkeit einen Kompetenznachweis zu erbringen steht den SchülerInnen die ePortfolio-Arbeit zur Verfügung. Falls das exabis ePortfolio-Modul in derselben Moodle-Installation verfügbar ist, können SchülerInnen bei erstellten Artefakten eine Kategorisierung zu Kompetenzen vornehmen.

Im ersten Block (competencies) des ePortfolio-Moduls in der Detailansicht (Artefakt) kann ein Link aufgerufen werden, der eine Kategorisierung des entsprechenden Artefakts ermöglicht.

Choose your competences

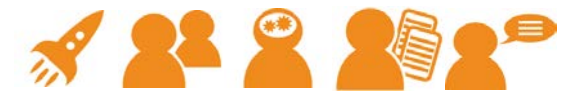

#### WIRTSCHAFTSINFORMATIK und INFORMATIONS- UND KOMMUNIKATIONSTECHNOLOGIE (HAK) FREMDSPRACHEN 8. SCHULSTUFE SOZIALE KOMPETENZEN 2 1. Soziale Verantwortung 💈 🗹 1.1-D-3 Ich kann mein eigenes Verhalten in Bezug auf die spezifischen Bedürfnisse anderer Personen reflektieren. 🗧 🔲 1.1-C-1 Ich kann mich im Umgang mit anderen Menschen wertschätzend und achtsam verhalten. 💈 🗐 1.1-C-2 Ich kann andere Menschen und ihre Einstellungen und Verhaltensweisen unabhängig von meiner eigenen Meinung respektieren. DIGITALE KOMPETENZEN - INFORMATISCHE GRUNDAUSBILDUNG 🍃 1.1. Informationstechnologie, Mensch und Gesellschaft - Nutzen und Risiken, Schnittstelle Mensch-Maschine III 1.1.1. Ich kann wichtige Anwendungsgebiete der Informationstechnologie anführen. 🗧 🗹 1.1.2. Ich kann Informationstechnologien zum (vernetzten) Lernen einsetzen 💈 🗹 1.1.3. Ich kann Bereiche nennen, in denen der Computer den Menschen nicht ersetzen kann. 💈 🗐 1.1.4. Ich kann Gefahren und Risiken bei der Nutzung von Informationstechnologien nennen und beschreiben und weiß damit umzugehen. 💈 🗐 1.1.5. Ich kann die Auswirkungen meines Verhaltens in virtuellen (Spiele)Welten abschätzen. 🗧 🔲 1.1.6. Ich kenne die Risiken im Umgang mit Personen, die ich nur aus dem Internet kenne 🔰 📃 1.1.7. Ich weiß, dass auch im Internet Geschäfte abgeschlossen werden können und damit Risiken verbunden sind. 💈 🗐 1.1.8. Ich weiß, dass ich im Internet Spuren hinterlasse und grundsätzlich identifizierbar bin und weiß mich entsprechend zu verhalten. 💈 🔳 1.1.9. Ich weiß, dass es Bedrohungen wie Schadprogramme gibt - insbesondere bei Datenaustausch und Benutzung des Internets. 💈 🔳 1.1.10. Ich kenne einige Möglichkeiten um den Schutz meines Computers zu überprüfen und weiß, an wen ich mich im Bedarfsfall wenden kann. 1.2. Informationstechnologie, Mensch und Gesellschaft - Datenschutz, Recht und Verantwortung 1.3. Informationstechnologie, Mensch und Gesellschaft - Historische und berufliche Aspekte 3.1. Anwendungen - Dokumentation. Publikation und Präsentation

Nach Auswahl der Deskriptoren werden diese dem Artefakt zugeteilt und nach dem Abspeichern in der Datenbank vermerkt.

|                                                                                                    | Information Categories My Portfolio Views Export/Import Shared Portfolios                                                                                                    |
|----------------------------------------------------------------------------------------------------|----------------------------------------------------------------------------------------------------|
|                                                                                                    | All Items Links Files Notes                                                                                                    |
| Competences<br>Choose competences associal<br>1.1-D-3 Ich kann mein eigenes<br>1.1.2. Ich kann Informationstec<br>1.1.3. Ich kann Bereiche nenne | ed to your upload!<br>Verhalten in Bezug auf die spezifischen Bedürfnisse anderer Personen reflektieren.<br>hnologien zum (vernetzten) Lernen einsetzen.<br>n, in denen der Computer den Menschen nicht ersetzen kann. |
| Link<br>Title*<br>Category*<br>URL*<br>Content                                                                                                   | gtn gmbh<br>Die Firma⇒ gtn gmbh ▼<br>http://www.gtn-solutions.com<br>Font family ▼ Font size ▼ Paragraph ▼ ● ● ● ● ● ● ● ● ● ● ● ● ● ● ● ● ● ●                                                                         |

Der Kompetenzerwerb durch Portfolio-Arbeit ist, sobald der Schüler die Kategorisierung gemacht hat schülerseits automatisch erfolgt, der Lehrer sieht im Portfolio-Artefakt lediglich die Kategorisierung des Schülers. Die Beurteilung ob eine Kompetenz erworben wurde erfolgt durch den Lehrer zentral bei der kursbezogenen Kompetenz-Übersicht.

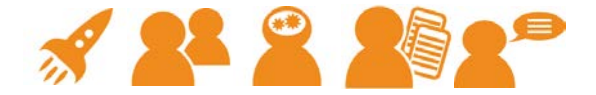

#### 3.2.10. Kompetenzprofil

SchülerInnen haben die Möglichkeit über den Kompetenzeinschätzungs-Link auf das eigene Kompetenzprofil zuzugreifen.

Dieser Bereich listet sämtliche erworbenen Kompetenzen auf (ähnlich wie beim "Alle erworbenen Kompetenzen"-Tab), stellt aber ergänzende Informationen zur Verfügung.

| DF Dokument erst                             | ellen      |  |   |
|----------------------------------------------|------------|--|---|
| DF Einstellungen b                           | earbeiten  |  |   |
| ompetenzprofil                               |            |  |   |
|                                              |            |  |   |
| Schueler Schuele                             | ۰ <b>۲</b> |  |   |
| Schueler Schuele                             | ۲ <b>۲</b> |  |   |
| Schueler Schuele<br><sub>Name</sub><br>Steyr | ۲ <b>۲</b> |  |   |
| Schueler Schuele<br>Name<br>Steyr<br>Wohnort | ۲ <b></b>  |  | R |

Sind die Module "exabis ePortfolio" und "exabis student review" ergänzend installiert, können Daten aus allen drei Module direkt zusammengefasst jederzeit von SchülerInnen aus dem System heraus generiert werden.

Die Einstellungen für die pdf-Erstellung sind über den Link "PDF Einstellungen bearbeiten" erreichbar.

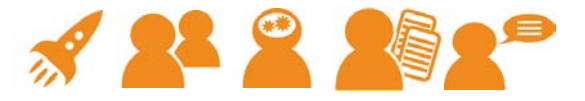

|                                                                                                    | Kompetenz-Detailansicht                                                  | Alle erworbenen Kompetenzen                                | Kompetenzprofil               |
|----------------------------------------------------------------------------------------------------|--------------------------------------------------------------------------|------------------------------------------------------------|-------------------------------|
| Exabis Competencie                                                                                                    | S                                                                        |                                                            |                               |
| n Exabis Competencies b<br>kannst auswählen, welche                                                                                                    | eurteilen Lehrer deinen<br>e Kurse im Kompetenzpr                        | Kompetenzerwerb in untersc<br>ofil aufscheinen sollen.     | hiedlichen Fachgebieten. Du   |
| exabis e-Portfolio & co                                                                                                    | ompetencies & student r                                                  | eview for Moodle tryout                                    |                               |
| Exabis Student Revie                                                                                                    | 2W                                                                       |                                                            |                               |
| Exabis Student Review sp                                                                                                    | eichert Beurteilungen in<br>Berieden das Kompote                         | verschiedenen Kategorien üb                                | er mehrere Perioden hinweg. D |
| kannst auswanien, weiche                                                                                                    | e Perioden das Kompete                                                   | nzproni beinnaiten son.                                    |                               |
| assessment period                                                                                                    |                                                                          |                                                            |                               |
| assessment period                                                                                                    |                                                                          | ·                                                          |                               |
| assessment period Exabis ePortfolio                                                                                                    |                                                                          |                                                            |                               |
| assessment period<br>Exabis ePortfolio<br>Exabis ePortfolio dokume<br>kannst auswählen, welche                                                                                       | ntiert deinen Kompeten:<br>e Einträge im Kompetenz                       | zerwerb außerhalb von Lehre<br>zprofil aufscheinen sollen. | rn vorgegebenen Grenzen. Du   |
| <ul> <li>assessment period</li> <li>Exabis ePortfolio</li> <li>Exabis ePortfolio dokume</li> <li>Kannst auswählen, welche</li> <li>gamelabs.at - Hardwa</li> </ul>                   | entiert deinen Kompeten:<br>e Einträge im Kompetenz<br>re-Identifikation | zerwerb außerhalb von Lehre<br>zprofil aufscheinen sollen. | rn vorgegebenen Grenzen. Du   |
| <ul> <li>assessment period</li> <li>Exabis ePortfolio</li> <li>Exabis ePortfolio dokume</li> <li>cannst auswählen, welche</li> <li>gamelabs.at - Hardwa</li> <li>Hardware</li> </ul> | entiert deinen Kompeten:<br>e Einträge im Kompetenz<br>re-Identifikation | zerwerb außerhalb von Lehre<br>zprofil aufscheinen sollen. | rn vorgegebenen Grenzen. Du   |

Bei Exabis Student Review kann die jeweilige Beurteilungsperiode des verbalisierten Feedbacks von Lehrerteams ausgewählt werden, bei Exabis ePortfolio jene Artefakte, die mit Kompetenzen assoziiert sind.

| Kurs                                                                                                    | Gesamt                      | Erre | eicht |
|----------------------------------------------------------------------------------------------------|-----------------------------|------|-------|
| exabis e-Portfolio & competencies & student review for Moodle tryout                                                                                              | 10                          | 8    |       |
| Total                                                                                                    | 10                          | 8    |       |
| exabis e-Portfolio & competencies & student review for M<br>tryout<br>1.1. Informationstechnologie, Mensch und Gesellschaft - Bedeutung von<br>Gesellschaft       | oodle<br>IT in der          | L    | s     |
| 1.1.1. Ich kann wichtige Anwendungsgebiete der Informationstechnologie a                                                                                          | nführen.                    | ~    | x     |
| 1.2. Informationstechnologie, Mensch und Gesellschaft - Verantwortung<br>Nutzung von IT                                                                           | bei der                     |      |       |
| 1.2.8. Ich kenne meine grundlegenden Rechte und Pflichten im Umgang mit<br>fremden Daten: (Recht auf Schutz personenbezogener Daten insbesondere<br>eigenen Bild) | eigenen und<br>das Recht am | ~    | ~     |

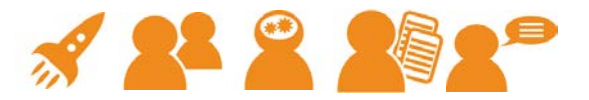

exabis eportfolio Eine Übersicht über die Portfolio Einträge, die mit Kompetenzen assoziiert sind

| gamelabs.a                                    | at - Hardware-Identifikation                                                                                                    |
|-----------------------------------------------|----------------------------------------------------------------------------------------------------|
| Beschreibung                                  | hier habe ich das Spiel zum Innenleben eines PCs erstellt.                                                                                                    |
| Kategorie                                     | Digitale Kompetenzen                                                                                                    |
| Тур                                           | link                                                                                                    |
| Url                                           | http://gamelabs.at/index.php?id=54&tx_gtngamemanager_pi1[recid]=101&<br>no_cache=1                                                                                                    |
| Der Eintrag ist                               | mit folgenden Kompetenzen assoziiert:                                                                                                    |
| ○ 1.1. lch ka<br>○ 2.1.2. lch l<br>Zentraleir | nn Hardware-Komponenten unterscheiden und deren Funktionen erklären<br>kann wichtige Bestandteile eines Computersystems (Eingabe-, Ausgabegeräte und<br>nheit) benennen, kann ihre Funktionen beschreiben und diese bedienen. |

| exabis student review<br>Deine Bewertungen über verschiedene Perioden hinweg |     |
|------------------------------------------------------------------------------|-----|
| Bewertung für die Periode assessment period: *(2 Bewertungen abgegeben)      |     |
| Teamfaehigkeit                                                               | 9.5 |
| Verantwortlichkeit                                                           | 8.0 |
| Selbststaendigkeit                                                           | 6.5 |
| 5. Informationstechnologie, Mensch und Gesellschaft                          |     |
| 2. Kindheit und Erwachsenwerden                                              | 1.0 |
| Ergebnisorientierung                                                         |     |
| Ausführliche Beurteilung                                                     |     |
| Andreas Riepl                                                                |     |
| Das war ein sehr produktives Semester!                                       |     |
| student eager                                                                |     |
| it was great working with you on this project.                               |     |
|                                                                              |     |
|                                                                              |     |

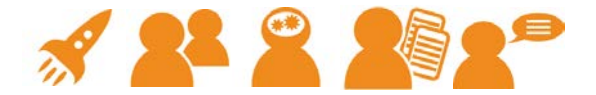

Das Kompetenzradar gibt einen grafischen Eindruck über die zu erreichenden Kompetenzen in einem Gegenstand, die Aufschlüsselung der Themen je Gegenstand und die Darstellung der eigenen Position im Verhältnis zum Kurs-Durchschnittswert.

| exabis e-Portfolio & com                                                                                                    | petencies & student re                                                                                         | eview for Moodle tryc | ut |  |
|----------------------------------------------------------------------------------------------------|----------------------------------------------------------------------------------------------------|-----------------------|----|--|
| DIGITALE KOMPETENZE                                                                                                    | N - INFORMATISCHE G                                                                                            | RUNDAUSBILDUNG        |    |  |
| 3.1.WorrdWork<br>3.1.WorrdWork<br>9.000000000000000000000000000000000000                                                                | 1.1. Informationster                                                                                           |                       |    |  |
| <ol> <li>Informationstechnologie, Mensch</li> <li>Informationstechnologie, Mensch</li> <li>Informatiksysteme - Technische Be</li> </ol> | und Gesellschaft - Bedeutung von II ir<br>und Gesellschaft - Verantwortung bei<br>standteile und deren Einsatz | n der (<br>der N      |    |  |
|                                                                                                    |                                                                                                    |                       |    |  |

# 3.3. Exabis student review

Dieser Block hat die periodische Gesamtbeurteilung von Schüler/-innen einer Organisation zum Inhalt. Hintergrund für diese zusätzliche Beurteilungsmöglichkeit liegt einerseits darin, dass Lehrer/-innen nicht immer während des Schuljahres die Möglichkeit haben ausführlich zu beurteilen und andererseits dem Schüler durch ein periodisches Feedback auf das gesammelt zugegriffen werden kann, eine übersichtliche Zusammenstellung der Einzelfeedbacks von Lehrer/-innen geliefert wird. Somit können auch Teambeurteilungen durchgeführt werden.

Bei neuen Unterrichtsmethoden ist eine Reflexionskultur ein integraler Bestandteil dieses Modul unterstützt diesen Ansatz. Neben der verbalen Beurteilung der Schüler/innen durch das Lehrer/-innen-Team die individualisiertes Feedback ermöglicht, kann jeder einzelne Schüler auf einer Beurteilungsskala (Kompetenzen) bewertet werden – diese Bewertung fließt ebenfalls in verdichteter Form (Mittelwert) in die ausdruckbare Beurteilung ein.

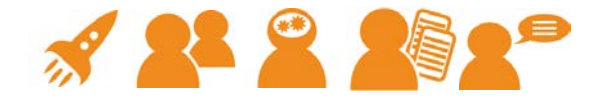

Die dem Modul zugrundeliegende Organisationsstruktur ist jene, die typisch für europäische Schulen ist: eine Lehrperson wird als Klassenvorstand definiert. Ein Klassenvorstand kann an beliebiger Stelle in Moodle eine Zubuchung seiner Lehrer-Kolleg/-innen die in der Klasse unterrichten und seiner Klassen-Schüler/-innen vornehmen. Diese Zubuchung erfolgt einmal pro Schuljahr.

Nach dieser Konfiguration ist es einzelnen Lehrer/-innen möglich, ihre Schüler/-innen verbal zu beurteilen. Der Klassenvorstand hat die Möglichkeit in aggregierter Form je Schüler die eingegebenen Beurteilungen für die gesamte Klasse auszudrucken, Schüler/innen haben ebenfalls die Möglichkeit, auf diese gesammelten Lehrer/-innen-Beurteilungen zuzugreifen. Diese verbalisierte Beurteilung kann als Zeugnisbeilage gesehen werden.

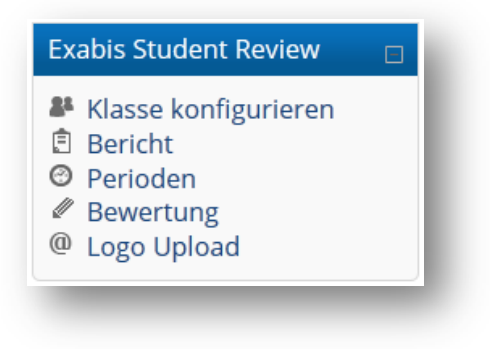

#### 3.3.1. Eingabe der Perioden

Der Administrator kann für einen bestimmten Zeitraum eine Periode erfassen. Für diesen Zeitraum ist dann die Beurteilungsmöglichkeit für Lehrer/-innen aktiviert. Nach Ablauf der Periode werden die Daten automatisch archiviert – auf eine Periode kann im Nachhinein von Lehrer/-innen u. Schüler/-innen zugegriffen werden, eine Aktivierung der Periode kann nur durch den Administrator stattfinden.

Durch diese Systematik gehen keine Beurteilungsinformationen verloren – Beurteilungsperioden können je nach Anforderung bereitgestellt werden.

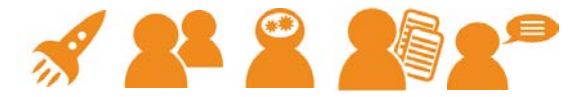

|                           | Perio                 | oden                  |              |
|---------------------------|-----------------------|-----------------------|--------------|
| Beschreibung              | Startdatum:           | Enddatum:             | Aktion       |
| erste Beurteilungsperiode | 01. Oct. 2012 - 16:20 | 03. Oct. 2015 - 16:20 | Bearbeiten 🗙 |

# 3.3.2. Zubuchung von Lehrer/-innen & Schüler/-innen

Der Klassenvorstand kann über den Menüpunkt Konfiguration des Moduls die Lehrer/-innen aus dem Klassenteam sowohl als auch Schüler/-innen zubuchen. Dadurch wird es einfach, möglich Teambeurteilungen durchzuführen.

|                    |                  | Klasse konfigurieren                |
|--------------------|------------------|-------------------------------------|
|                    |                  | exabis eportfolio competencies kurs |
|                    |                  | Klassenname                         |
| Vorname            | Nachname         | E-Mail-Adresse                      |
| Didi               | Angerer          | dangerer@gtn-solutions.com          |
| Andreas            | Riepl            | andreas.riepl@hak-steyr.at          |
|                    |                  | Klassenteilnehmer bearbeiten        |
| Vorname            | Nachname         | E-Mail-Adresse                      |
| Admin              | Nutzer           | ariepl.work@gmail.com               |
|                    |                  | Lehrer bearbeiten                   |
| Beurteilungskate   | gorien           |                                     |
| Verantwortlichkeit |                  |                                     |
| Leistungsbereitsch | aft und Ausdauer |                                     |
| Sorgfalt und Zuver | ässigkeit        |                                     |

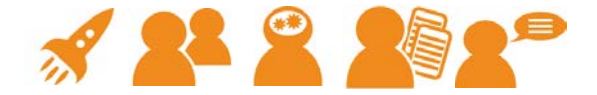

# 3.3.3. Beurteilung durch Lehrer/-innen

LehrerInnen können einzelne SchülerInnen entweder mit den drei vorgegebenen Bewertungskriterien (COOL-Beurteilungskriterien Teamfähigkeit, Verantwortlichkeit und Selbständigkeit – siehe dazu www.cooltrainers.at) beurteilen oder eigene Beurteilungskategorien dazukonfigurieren. Dazu ist es erforderlich den Moodle-Block exabis competencies zu installieren, der ergänzende Bildungsstandardskategorien verfügbar macht. Zusätzlich ist es den Beurteilenden möglich, verbalisiertes Feedback zu geben. Dafür steht der Standard-Moodle-Editor zur Verfügung.

| Klasse konfigurieren Perioden Bewertung Logo Upload                                                                                                    |
|----------------------------------------------------------------------------------------------------|
| Andreas Riepl                                                                                                    |
| Verantwortlichkeit 10 - sehr gut                                                                                                    |
| Leistungsbereitschaft und 10 - sehr gut 🔽<br>Ausdauer                                                                                                    |
| Sorgfalt und Zuverlässigkeit 8                                                                                                    |
| Bewertung Schriftart → Schriftgröße → Absatz → ♥ ← A ☆ ■<br>B / 및 APE ×, × ■ = = = ♥ ← @ A ☆ ■ ■ ↑ ↑ ↑ ↑ ↑ ↑ ↑<br>E = = = = = # ♥ ← @ 2 ♪ ■ Ω ↑ ★ ↑ ↑ ↑ ↑ ↑ ↑ ↑ ↑ ↑ ↑ ↑ ↓ ↑ ↑ ↓ ↑ ↑ ↓ ↑ ↓ ↓ ↓ ↓ ↓ ↓ ↓ ↓ ↓ ↓ ↓ ↓ ↓ ↓ ↓ ↓ ↓ ↓ ↓ ↓ |

# 3.3.4. Ausdruck durch den Kurstrainer

Der Kurslehrer kann die von den einzelnen anderen Lehrer/-innen erfassten Beurteilungen für die jeweiligen Schüler/-innen einsehen und ausdrucken. Dabei steht die Funktion des Einzelausdrucks sowohl als auch des Gesamtausdrucks der Klasse zur Verfügung.

Ist der Moodle-Block exabis competencies ebenfalls installiert, können sich Schüler/-innen über das "Kompetenzprofil" jederzeit sämtliche Beurteilungen aus student review als pdf generieren.

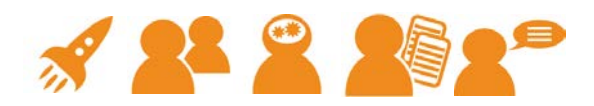

|                               |                    | Bericht            |                           |            |
|-------------------------------|--------------------|--------------------|---------------------------|------------|
| Name                          | Verantwortlichkeit | Selbststaendigkeit | 1. Schule und Arbeitswelt | Aktion     |
| Schüler Lernwilliger          | 5.5                | 8.5                | 5.5                       | <i>8</i> 7 |
| Admin Nutzer                  | 3.0                | 7.5                | 7.5                       | <b>5</b> 0 |
| erste Beurteilun gsperio de 💌 |                    |                    |                           |            |

# SCHÜLERBEWERTUNG

Schüler Lernwilliger

exabis competencies u. ePortfolio

Klasse

Name

| Selbststaendigkeit        | 0.5 |
|---------------------------|-----|
| Selbalatdenuigheit        | 6.8 |
| 1. Schule und Arbeitswelt | 5.5 |
| Andreas Riepl             |     |

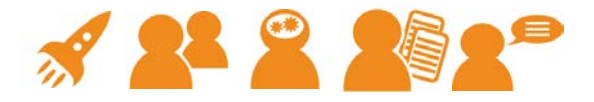

#### Kontakt

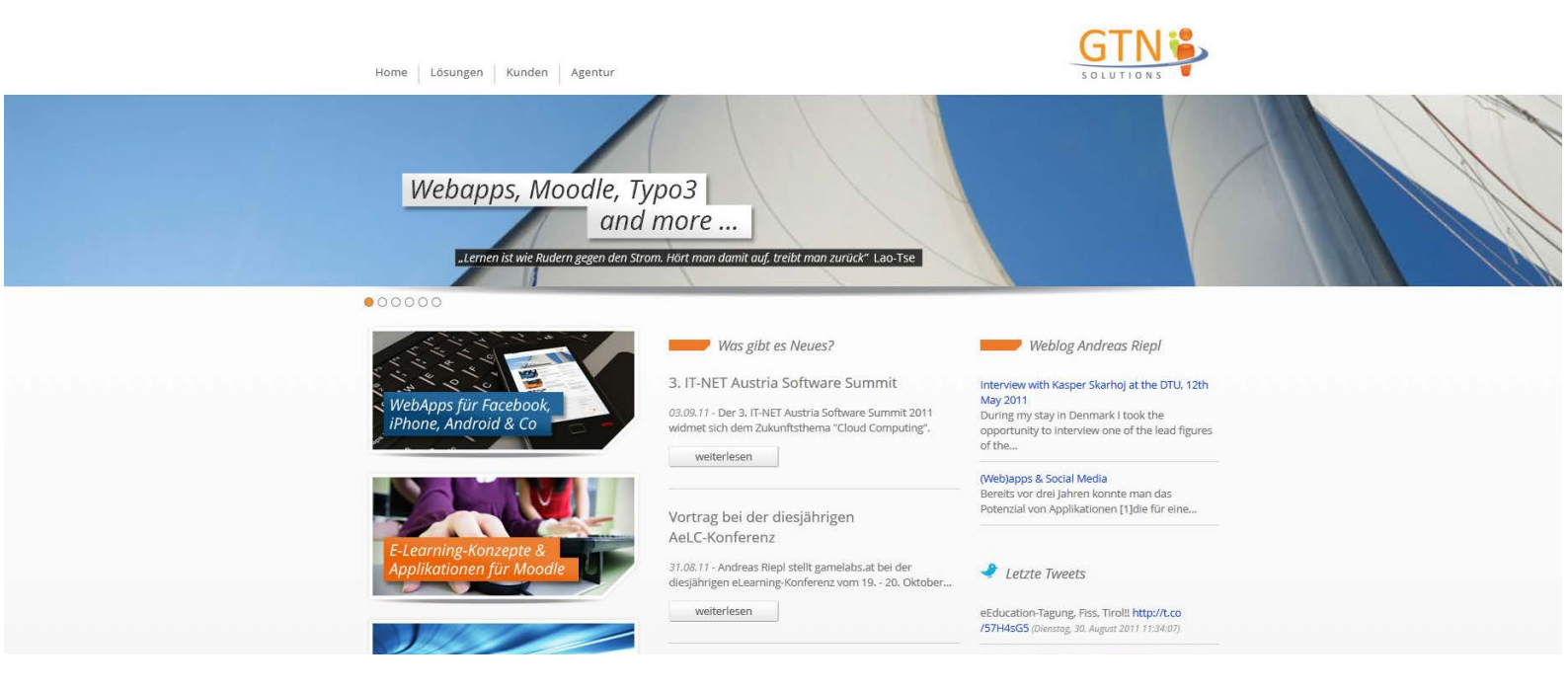

Für Anregungen und Fragen stehen wir Ihnen gerne zur Verfügung:

web: <u>http://www.gtn-solutions.com</u> mail: <u>office@gtn-solutions.com</u>

# Kompetenzorientierter Unterricht mit exabis

Exagames

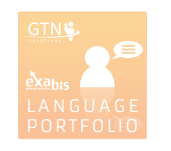

#### Digitales Europäisches Sprachenportfolio

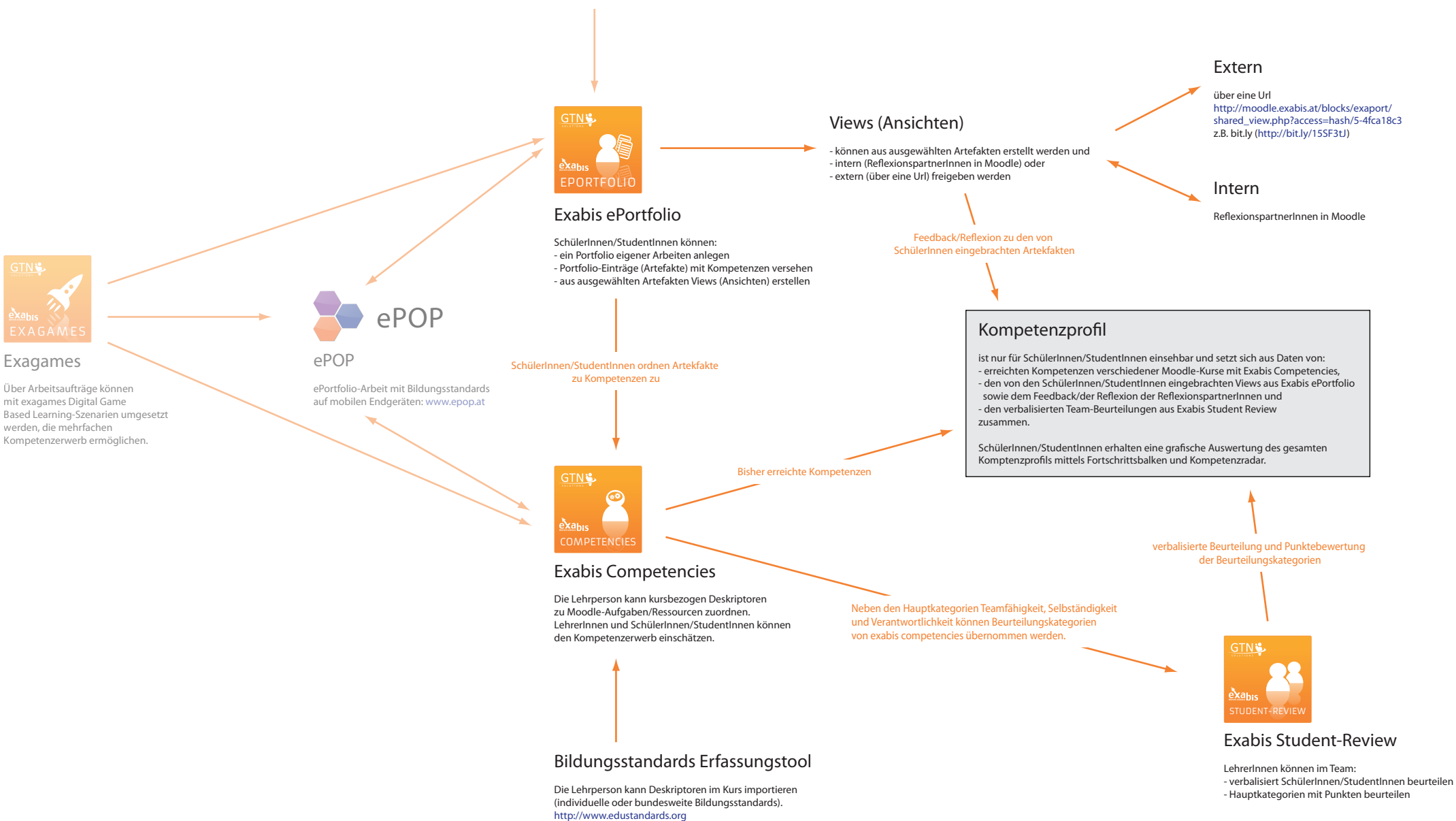